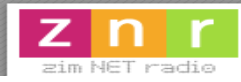

# Co-Hosting Settings – SAM Broadcaster

The following settings is one configuration you can use to setup your system to take calls and live interviews.

### Requirements

- 1. Skype
- 2. Broadcasting Software (SAM Broadcaster, PlayIt Live, etc.)
- 3. Virtual Audio Cables
- 4. VoiceMeeter Banana

## **Skype Settings**

Set the microphone to Line 2 and Speakers to Line 1

| S Skype - Options                  |                                                  |                  |
|------------------------------------|--------------------------------------------------|------------------|
| S General                          | Audio settings: Set up sound on your computer    |                  |
| General settings                   | Line 2 (Virtual Audio Cable)                     |                  |
| <b>9</b> Audio settings            | Volume High                                      |                  |
| <ul><li>     Sounds     </li></ul> | Automatically adjust microphone settings         |                  |
| Video settings                     | ♦ Speakers       Line 1 (Virtual Audio Cable)    |                  |
| œ Skype WiFi                       | Volume Automatically adjust speaker settings     |                  |
| Skype Translator                   | ■ Ringing Use selected speaker ▼                 |                  |
| Privacy                            |                                                  |                  |
| Notifications                      | Show                                             | advanced options |
| 📞 Calls                            |                                                  |                  |
| IM & SMS                           | Other things you can do                          |                  |
| Advanced                           | Make a free test call                            |                  |
|                                    | Learn more about setting up your audio equipment |                  |
|                                    | Sar                                              | re Cancel        |

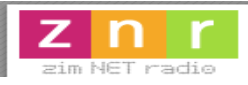

### SAM Settings

Set the Record Soundcard device to **Voicemeeter Output**, the Output device to **Voicemeeter Input** and **Cue Output** device to **Line 2**. This is what will enable people on the phone to hear music from SAM.

| VoiceFX configuration  VoiceFX destination (Recording mode)  None (Auto fade only)  Music fade out  Soundcard (Skip audio pipeline)  Encoders (Record to pipeline, skip output)  VoiceFX destination (Record to pipeline)  Nime Time Time Time Time Time Time Time T                                                                                                    | s       Deck B     Sound FX     Voice FX     Aux 1     Mixer     Output       t Settings     Buffer Settings       triver     Packets     10                                              |
|----------------------------------------------------------------------------------------------------|----------------------------------------------------------------------------------------------------|
| Voice FX destination (Recording mode)<br>C None (Auto fade only)<br>C Mixer (Record to pipeline)<br>C Soundeard (Skip audio pipeline)<br>C Encoders (Record to pipeline, skip output)<br>C Encoders (Record to pipeline, skip output)<br>C Encoders (Record to pipeline)<br>C Encoders (Record to pipeline)<br>C Encoders (Record to pipeline)<br>C Encoders (Record to pipeline)<br>C Encoders (Record to pipeline)<br>C Encoders (Record to pipeline)<br>C Encoders (Record to pipeline)<br>C Encoders (Record to pipeline)<br>C Encoders (Record to pipeline)<br>C Encoders (Record to pipeline)<br>C Encoders (Record to pipeline)<br>C Encoders (Record to pipeline)<br>C Encoders (Record to pipeline)<br>C Encoders (Reco | Deck B     Sound FX     Voice FX     Aux 1     Mixer     Output       t Settings     Buffer Settings       triver     Packets     10                                                      |
| Recording settings       00%         Record driver       00%         DirectSound recorder       00%         Record driver       00%         VoiceMeeter Output (VB-Audio Voirtig)       00%         Buffer settings       1.0 sec         Packets       5         9       00%         Maximum latency: 50 ms       00ms                                                                                                    | levice 20<br>eeter Input (VB-Audio VoiceMeeter ▼<br>at Settings<br>le cue output<br>channel<br>channels<br>rate sound device<br>ut driver<br>und output ▼<br>ce<br>/ittual Audio Cable) ▼ |

## **Voice Meter Settings**

The settings below will allow you to hear the music from SAM as well as from Skype. Set you mic on **Channel 1**, Skype Speakers (**Line 1**) on **Channel 2 and** your speakers/headphones to **A1/A3**. Make sure **A1/A3** is selected to listen on the appropriate device.

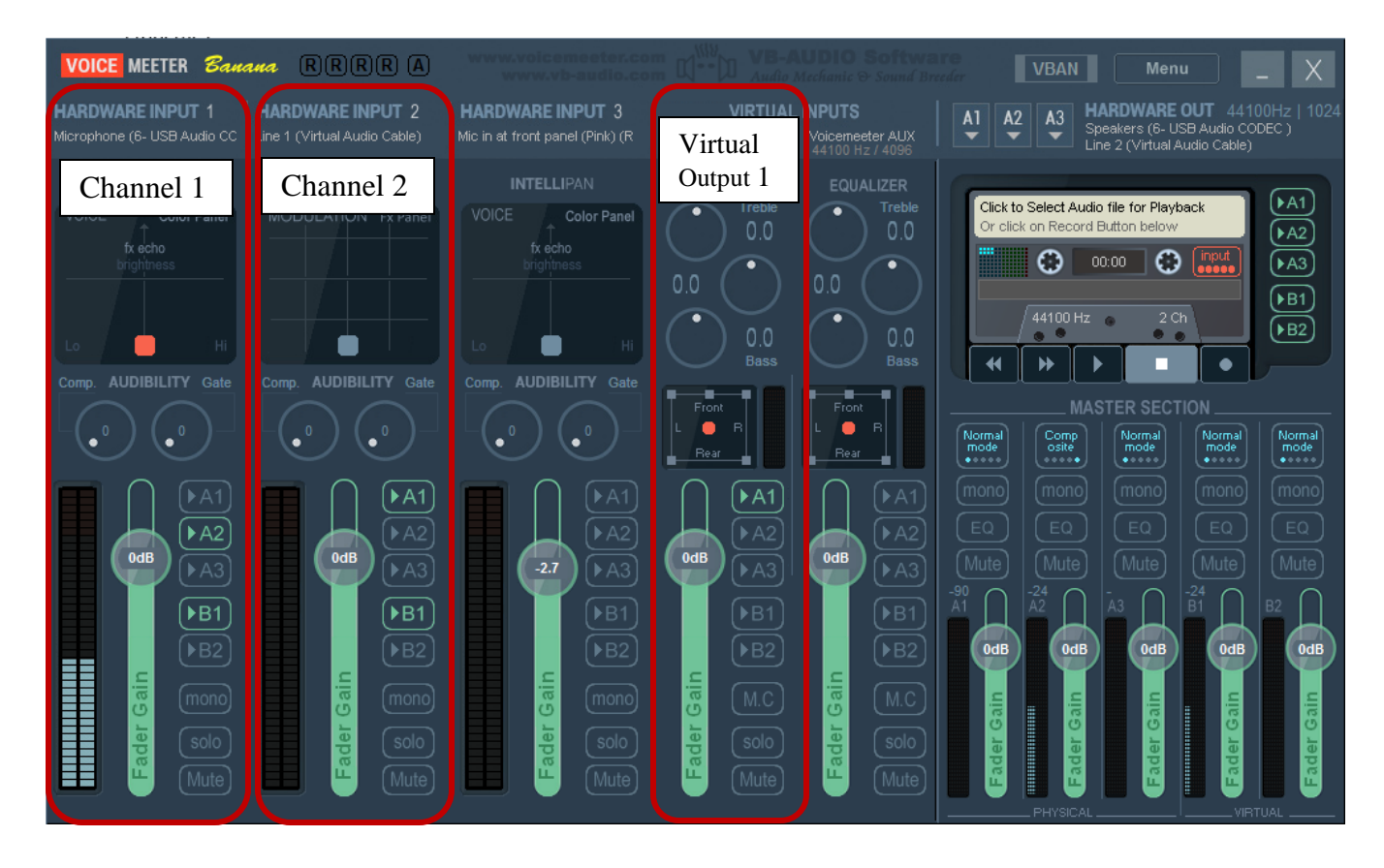